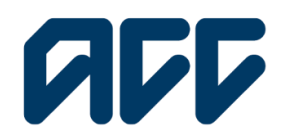

Provider**Hub** 

# ProviderHub training guide

## Find claim by number

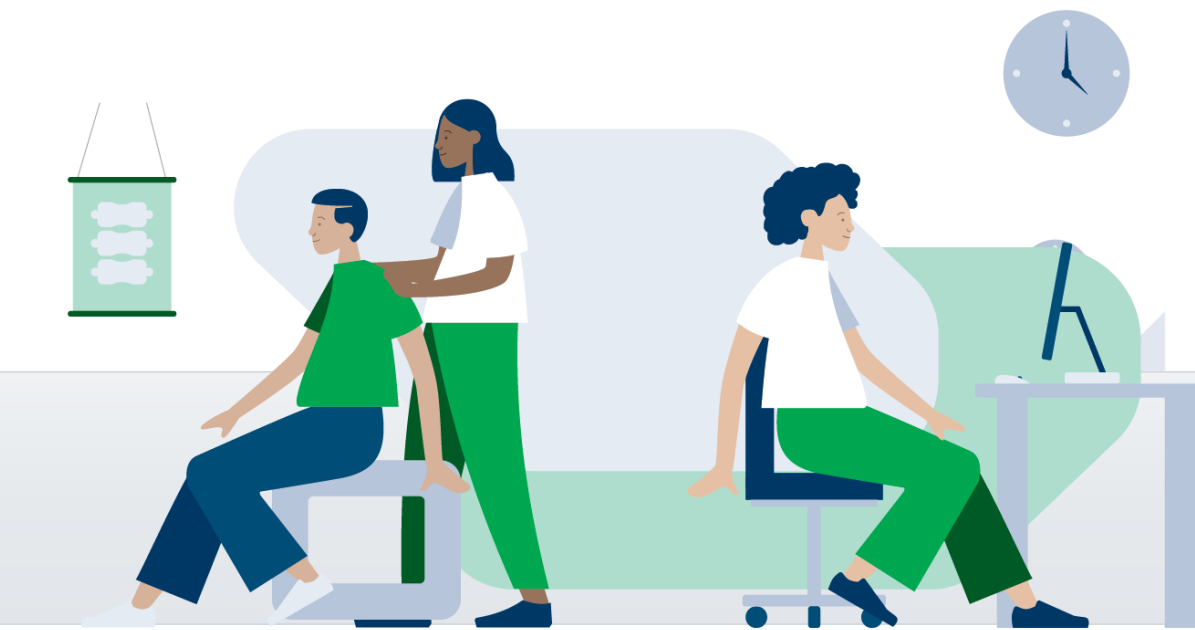

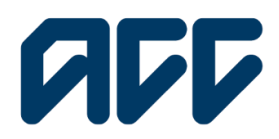

### Provider**Hub**

### Find claim by number guide

There are two ways you can search for a client's ACC45 claim:

- By client number
- by client name.

Search by client number when you need to check on cover status, diagnosis, and/or date of injury.

Using a client's claim number, you can access their claim history for the last five years, regardless of who lodged the claim.

**Note:** Unless you are a sensitive claims contract holder or are a sensitive claims named service provider, you will not be able to view sensitive claims.

If you don't have access to this functionality, you will need to make a request to your organisations ProviderHub administrator for permission.

#### Navigating the home page

| Welcome to ProviderHub                 |                            |                                                         |
|----------------------------------------|----------------------------|---------------------------------------------------------|
| Currently working for<br>Auto Vendor 1 |                            |                                                         |
| Health treatment                       | Finance                    | View forms (last 14 days)                               |
| Claim lodgement ACC45                  | Invoice for services ACC40 | <ul> <li>✓ Sent forms</li> <li>Ø Draft forms</li> </ul> |
| C Treatment extension ACC32            | Q Find invoice             | Insent forms                                            |
| Engagement form                        | Q Find remittance advice   |                                                         |
| Q Find claim by number                 | Administrator tasks        |                                                         |
| Q Find claim by client                 | Anage organisation         |                                                         |

From the ProviderHub home page, under the heading Health treatment, click Find claim by number.

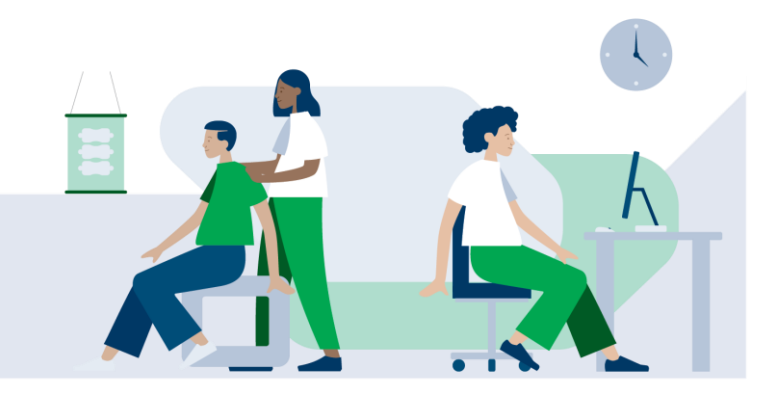

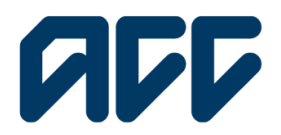

### Provider**Hub**

#### Find claim by number

|                       | Find claim by number                     |  |
|-----------------------|------------------------------------------|--|
|                       | Home                                     |  |
|                       | Your vendor<br>VENMAN-001 -              |  |
| earch claims that     | have been received by ACC by any vendor. |  |
| *ACC Provider ID      | ß                                        |  |
| ACC Vendor ID         |                                          |  |
| Privacy confi         | rmation                                  |  |
| To view this ACC clai | m information, please confirm:           |  |

This task will allow you to:

- check if the cover of a Client ACC45 claim has been accepted
- check the diagnosis codes status and description for a claim • check if it is an Accredited Employer

claim.

There are three mandatory fields you must fill out to search for a claim:

- ACC Provider ID: The Provider ID you enter must be an active ID •
- ACC Vendor ID: The Vendor ID you enter must be an active ID •
- ACC45 or Claim number: This field is not case sensitive and will accept either:
  - ACC45 numbers (typically seven alphanumeric characters); or
  - long claim numbers (typically 11 characters)

#### Privacy confirmation

To view this ACC claim information, please confirm:

- you are searching for the claim information of a client you are directly supporting in a clinical or administrative function;
   you have the necessary authority of the client to collect the information and you will use it for a legal purpose; and
   you will only access claim information relevant to the professional purposes in which they have engaged you,

I confirm these statements are correct.

e above statements do not apply but you still require access to ACC claim information, please contact ACC on 0.800 222 070 (extension 1) or pro

You must complete the privacy confirmation section before proceeding.

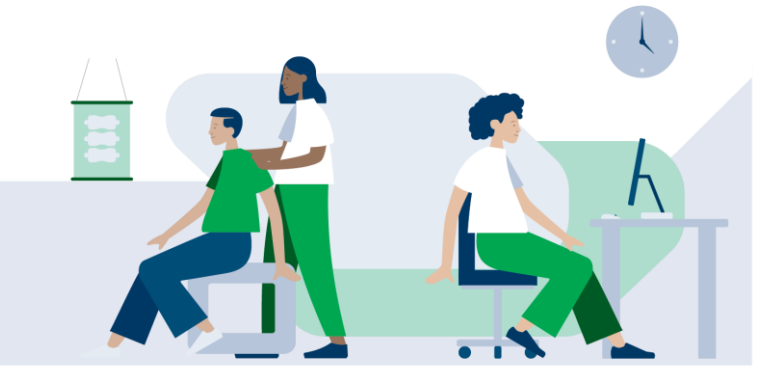

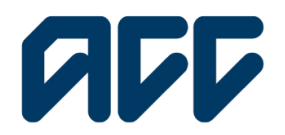

### Provider**Hub**

#### **Claim details**

| Home                                                                     |                |                                       |                |                                   |                                     |            |
|--------------------------------------------------------------------------|----------------|---------------------------------------|----------------|-----------------------------------|-------------------------------------|------------|
| Your vendor<br>VENMAN-001 - MA                                           | N001           |                                       |                |                                   |                                     |            |
| earch claims that have been received by ACC by any very                  | dor.           |                                       |                |                                   |                                     |            |
| Search results<br>Based on your search for ACC45/clasim number - LX50177 |                |                                       |                |                                   |                                     | New search |
| Claim details                                                            |                |                                       |                |                                   |                                     |            |
| ACC45 number<br>LX50177                                                  |                | Cover status<br>Decline               |                | Accident date<br>20 November 2017 |                                     |            |
| Partial NHI number                                                       |                |                                       |                |                                   |                                     |            |
| Diagnosis details                                                        |                |                                       |                |                                   |                                     |            |
|                                                                          |                | Q, Injury status, diagnosis code, etc |                |                                   |                                     |            |
| Injury status 🕈                                                          | Diagnosis code |                                       | Diagnosis side |                                   | Diagnosis description               |            |
| B                                                                        | \$542.         |                                       | right          |                                   | Sprain of cruciate ligament of knee |            |

The claim details will appear for the specific claim.

**Cover status**: shows the status of the claim, e.g. accept, decline, held, not available, or not applicable. The not applicable status means the claim is not yet registered by ACC.

**Partial NHI number**: shows the first 4 characters of the client's seven-character NHI number. Use this to check that this claim applies to your client.

**Diagnosis details**: shows the injuries registered against the claim, including each injury's status, diagnosis code, description, and side of the body.

**Injury status**: the outcome status for the injury e.g. provisional, approved, investigating, or declined.

| Provisional   | This is the preliminary status of an injury upon its registration and has the same meaning as<br>approved. However, this status is subject to further investigation by ACC if required. In the event<br>the status changes to 'Declined' the client and treating provider will be notified accordingly. |  |
|---------------|----------------------------------------------------------------------------------------------------|--|
| Approved      | The injury has been accepted and covered by ACC.                                                                                                    |  |
| Investigating | These additional injuries have been added after registration, i.e. ACC32 or ACC18 and will be updated once the injury is assessed.                                                                                                    |  |
| Declined      | The injury is not covered by ACC.                                                                                                    |  |

Here are some notes on each injury status

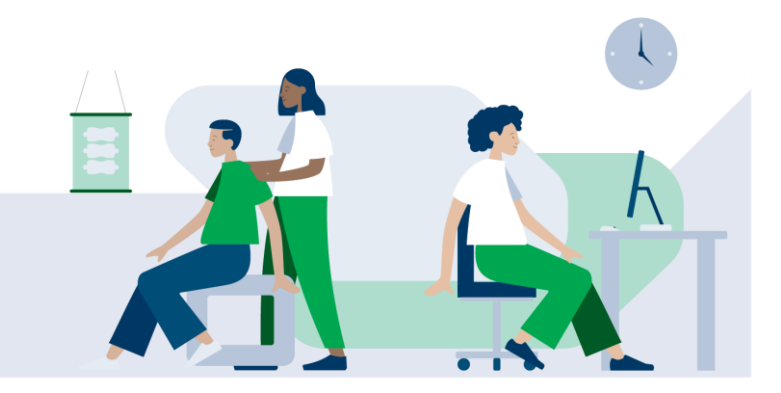

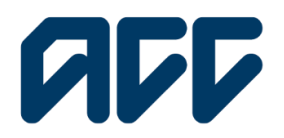

### Provider**Hub**

|                                                                                                    | Hame                                                          |                |                                       |                |                                   |                                                                 |         |
|----------------------------------------------------------------------------------------------------|---------------------------------------------------------------|----------------|---------------------------------------|----------------|-----------------------------------|-----------------------------------------------------------------|---------|
|                                                                                                    | Your vendor<br>VENMAN-001 - MANO                              | 01             |                                       |                |                                   |                                                                 |         |
| Search claims th                                                                                             | at have been received by ACC by any vendor.                   |                |                                       |                |                                   |                                                                 |         |
| Search re<br>Bissed on your sea<br>Claim deta<br>ACC45 number<br>LXX0177<br>Partial NHI numb<br>Diagnosis de | sults<br>en la ACCACAnn number - UB077<br>is<br>er<br>entalis |                | Cover Mahas<br>Decline                |                | Accident date<br>20 November 2017 |                                                                 | e seach |
|                                                                                                    |                                                               |                | Q. Injury status, diagnosis code, etc |                |                                   |                                                                 |         |
| Injury status +                                                                                              |                                                               | Diagnosis code |                                       | Diagnosis side |                                   | Diagnosis description<br>Service of council a locament of lease |         |
|                                                                                                    |                                                               |                |                                       | - rayen        |                                   | distant ou craceant allaster o a vigat                          |         |
| opere. He Monauki.                                                                                           |                                                               |                |                                       |                |                                   |                                                                 |         |

To conduct a new search, you can click the New search button in the top right of the Search results section.

### **Additional information**

| CICP Providentiub                                                                       |                           |                                             |                |               |                                                                    |          |
|-----------------------------------------------------------------------------------------|---------------------------|---------------------------------------------|----------------|---------------|--------------------------------------------------------------------|----------|
| Find claim by n                                                                         | umber                     |                                             |                |               |                                                                    |          |
| Home                                                                                    |                           |                                             |                |               |                                                                    |          |
| Your vendor<br>VENMAN-001 - MAN                                                         | DO1                       |                                             |                |               |                                                                    |          |
| irch claims that have been received by ACC by any vendor.                               |                           |                                             |                |               |                                                                    |          |
| Search results<br>axed on your search for ACC-83/closim number - 19024(31253            |                           |                                             |                |               | New                                                                | v soorct |
| laim details                                                                            |                           |                                             |                |               |                                                                    |          |
| 1045 number<br>158394                                                                   |                           | Cover shahus<br>Accept                      |                | Accident date |                                                                    |          |
| rtial NHI number<br>II available – please contact ACC Provider Helpline on 0800 222 070 |                           |                                             |                |               |                                                                    |          |
| iagnosis details                                                                        |                           |                                             |                |               |                                                                    |          |
|                                                                                         |                           | O, Trijury stotus, diognosis code, etc      |                |               |                                                                    |          |
| njury status 🕈                                                                          | Diagnosis code            |                                             | Diagnosis side |               | Diagnosis description                                              |          |
| Not available - please contact ACC Provider Helpline on 0800 222 070                    | Not available - please co | ntact ACC Provider Helpline on 0800 222 070 | notApplicable  |               | Not available - please contact ACC Provider Helpline on 0800 222 0 | 070      |

#### Sensitive claims

Access to sensitive claims information is restricted. If the claim you're searching for is a sensitive claim, the columns will display the message "Not available please contact ACC **Provider Helpline on** 0800 222 070."

| ProviderHub                                                                                |                           |                                             |                |               |                                                         | <b>▲</b> ⊖   |
|--------------------------------------------------------------------------------------------|---------------------------|---------------------------------------------|----------------|---------------|---------------------------------------------------------|--------------|
| Find claim by n                                                                            | umber                     |                                             |                |               |                                                         |              |
| Home                                                                                       |                           |                                             |                |               |                                                         |              |
| Your vendor<br>VENMAN-001 - MANC                                                           | 01                        |                                             |                |               |                                                         |              |
| earch claims that have been received by ACC by any vendor.                                 |                           |                                             |                |               |                                                         |              |
| Search results<br>Based on your search for ACC-65Adaim number - 10024031283                |                           |                                             |                |               |                                                         | New search   |
| Claim details                                                                              |                           |                                             |                |               |                                                         |              |
| ACC45 number<br>KT58394                                                                    |                           | Cover stotus<br>Accept                      |                | Accident date |                                                         |              |
| Partial NHI number<br>Not available - please contact ACC Provider Helpline on 0800 222 070 |                           |                                             |                |               |                                                         |              |
| Diagnosis details                                                                          |                           |                                             |                |               |                                                         |              |
|                                                                                            |                           | Q, Injury status, diagnosis code, etc       |                |               |                                                         |              |
| injury status 🕈                                                                            | Diagnosis code            |                                             | Diognosis side |               | Diagnosis description                                   |              |
| Not available - please contact ACC Provider Helpline on 0800 222 070                       | Not available - please co | nlact ACC Provider Helpline on 0800 222 070 | notApplicable  |               | Not available - please contact ACC Provider Helpline on | 0800 222 070 |

### Accredited Employer claims

For Accredited Employer claims, the cover status will show Accredited Employer and some fields such as accident date will be blank.

Find claim by number guide

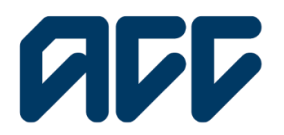

### **ProviderHub**

| ProviderHub                                                 |                |                                       |                |                                   |                       | <b>▲</b> ⊖ |
|-------------------------------------------------------------|----------------|---------------------------------------|----------------|-----------------------------------|-----------------------|------------|
| Find claim by nu                                            | umber          |                                       |                |                                   |                       |            |
|                                                             |                |                                       |                |                                   |                       |            |
| Home                                                        |                |                                       |                |                                   |                       |            |
| Your vendor<br>Manual1 Account1 - M                         | AN001          |                                       |                |                                   |                       |            |
| Search claims that have been received by ACC by any vendor. |                |                                       |                |                                   |                       |            |
| Search results                                              |                |                                       |                |                                   |                       | New search |
| Claim details                                               |                |                                       |                |                                   |                       |            |
| ACC45 number<br>AC15714                                     |                | Cover status<br>Accredited Employer   |                | Accident date<br>29 November 2022 |                       |            |
| Partial NHI number<br>FKR9                                  |                |                                       |                |                                   |                       |            |
| Diagnosis details                                           |                |                                       |                |                                   |                       |            |
|                                                             |                | O, injury status, diagnosis codo, etc |                |                                   |                       |            |
| Injury status 🕇                                             | Diagnosis code |                                       | Diognosis side |                                   | Diagnosis description |            |
| Provisional                                                 | \$570.         |                                       | left           |                                   | Nock sprain           |            |

### Duplicate claims when searching for a specific claim

If the claim number you search for is a duplicate of another claim, the details shown on the claim results page are retrieved from the claim's **master** record.

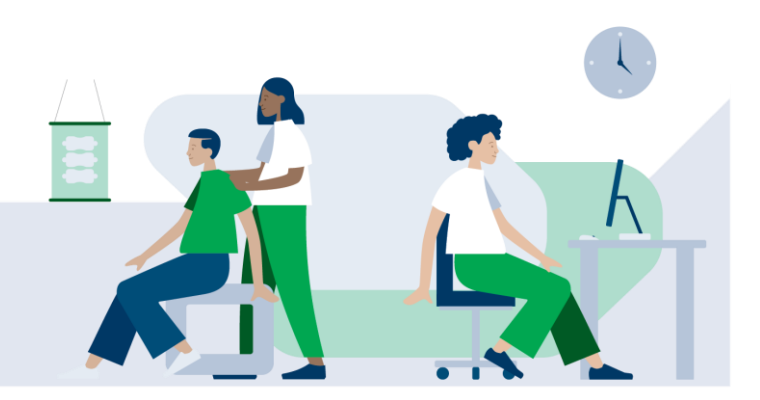